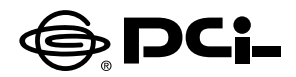

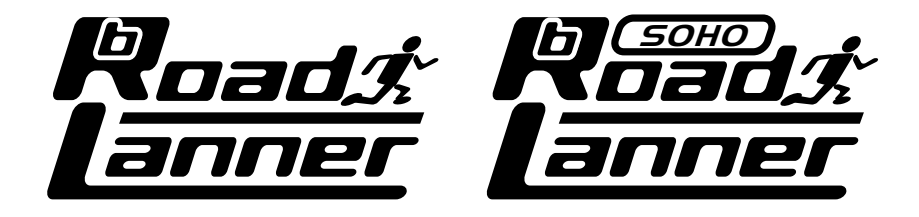

# BRL-01/BRL-01N/BRL-04 ファームウェアバージョン5.XX.62p 補足マニュアル

**BROADBAND ROUTER** 

本製品のファームウェアバージョン5.XX.62pより、新機能が追加されました。こ のマニュアルは付属マニュアルに記載されていない事項について説明いたします。 5.XX.62p ヘファームウェアをバージョンアップされた場合は、本製品付属マニュ アルとあわせて本補足マニュアルを参照してください。

プラネックスコミュニケーションズ株式会社

# 本製品を安全にお使いいただくために

# ▲警告

本製品をご利用の際は、以下の注意点を必ずお守りください。これらの事項が守られない場合、感電、火災、故障などにより使用者の重傷または死亡につながるおそれがあります。

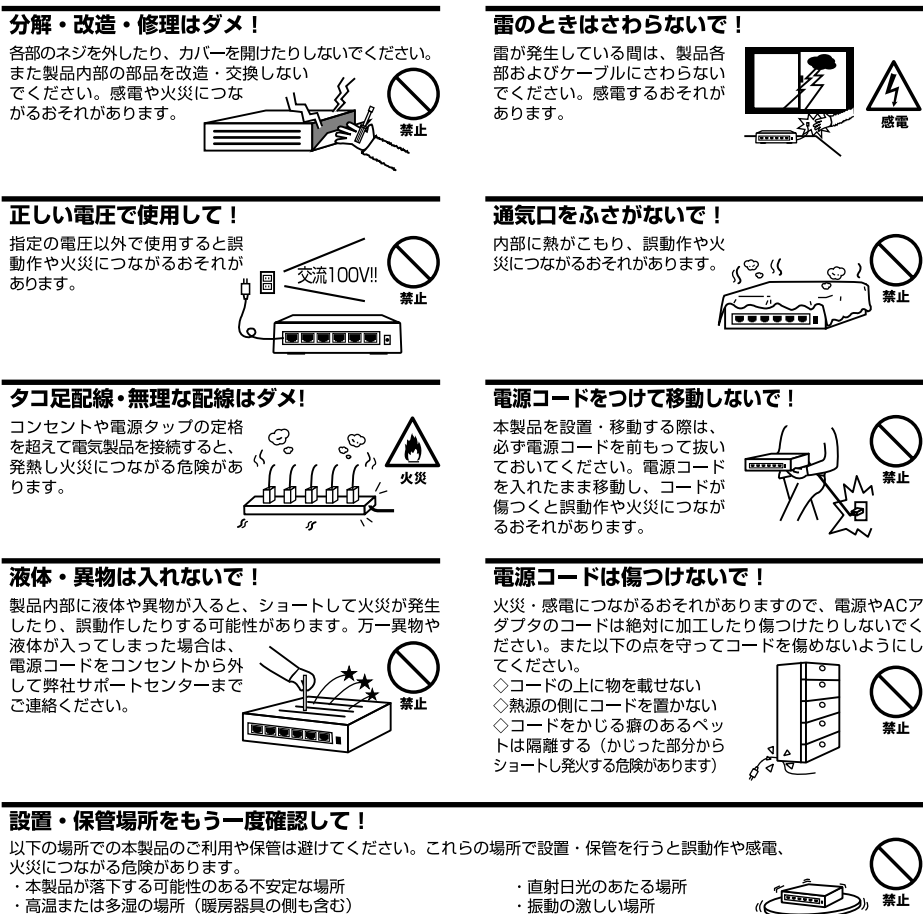

- ・急激に温度変化する可能性のある場所(結露のおそれがある所)
- 静電気を帯びやすい場所(絨毯の上も含む)
- ・腐食性のガスが発生する場所

- ・振動の激しい場所・ほこりの多い場所
- ・腐食性のガスが発生する場所

◎おねがい

本製品のお手入れ

- ・本製品のお手入れは乾いた柔らかい布で行ってください。
- ・汚れがひどい場合は、水で薄めた中性洗剤に布を浸し、かたく絞って本製品を拭いてください。また最後に乾いた布で軽く 拭いてください。
- ・台所用中性洗剤以外は使わないでください。シンナーやベンジン、ワックス、アルコールが入ったものは使用できません。

| 本製品を安全にお使いいただくために |                                                               |  |
|-------------------|---------------------------------------------------------------|--|
| 1                 | . はじめに                                                        |  |
|                   | 1. はじめに                                                       |  |
|                   | <ol> <li>2. PPPoE接続時の切断手順について ······4</li> </ol>              |  |
|                   | 3. WWW 設定画面へのアクセス ······4                                     |  |
| 2                 | . 簡易インターネット接続設定                                               |  |
|                   | 1. 簡単インターネット設定5                                               |  |
|                   | 2. 通常のPPPoE接続・・・・・・・・・・・・・・・・・・・・・・・・・・・・・・・・・・・・             |  |
|                   | 3. CATVインターネットサービス、その他のADSL接続サービス ·······9                    |  |
|                   | 4. PPPoE複数IPアドレス LAN型接続 · · · · · · · · · · · · · · · · · · · |  |

マニュアル内の表記について 本マニュアル内では製品の名称を本製品と表記します。区別が必要な場合は製品型番で表記します。 記載の会社名および製品名は各社の商標または登録商標です。

User's Manual Version 1.0 No.PMN-01-07-TN-BRL01/04

# 1 はじめに

# 1. はじめに

本製品はWWWプラウザ経由およびTELNET経由の2つの設定方法があります。 このマニュアルではファームウェアバージョン5.XX.62pで追加及び変更された WWWブラウザ経由の設定方法を説明しています。5.XX.62p以前のファームウェ アをご利用の場合には、製品付属のマニュアルを参照してください。

# 2. PPPoE接続時の切断手順について

PPPoE 接続した場合、WWW 設定画面の切断手順を踏まずに、ケーブルの取り 外しや電源断などを行うとPPPoEセッションがサーバ側に残った状態になります。 この状態に陥ると10~20分再接続できなくなりますのでご注意ください。その 場合は時間をおいてから再接続をしてください。

### 3. WWW設定画面へのアクセス

WWW 設定画面へのアクセス方法は、本製品付属マニュアルを参照してください。

# 2 簡易インターネット接続設定

ファームウェアバージョン5.XX.62pから基本的な設定のみでインターネットに 接続する方法を追加しました。ここでは必要最小限の設定でインターネットに接 続する方法について説明します。ご利用のインターネット接続サービスに対応し た説明を参照に設定してください。

# ┃1. 簡単インターネット設定

- 1.WWWブラウザで設定画面を開きます。
- 2.[メインメニュー] またはWWWブラウザの画面左側から、[簡単インターネット 接続設定]の文字をクリックします。

→[簡単インターネット接続設定]ページが表示されます。

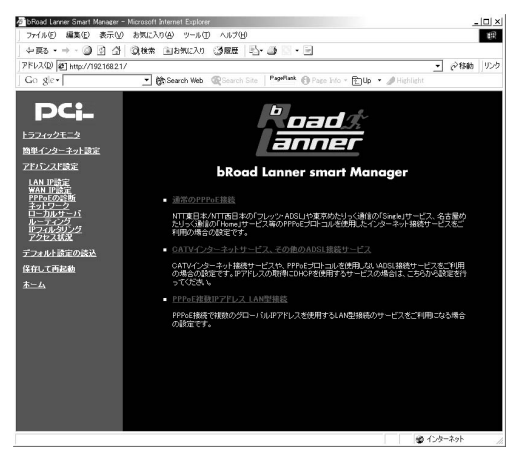

ご利用のインターネット接続サービスのタイプを選択します。
 メインメニューに3つの選択肢が表示されます。ご利用のインターネット接続サービスを選択してください。

#### **通常の**PPPoE接続

NTT東日本/NTT西日本の「フレッツ・ADSL」や東京めたりっく通信の「Single」 サービス、名古屋めたりっく通信の「Home」サービス等のPPPoEプロトコルを 使用したインターネット接続サービスをご利用の場合はこちらを選択してくだ さい。

#### CATVインターネットサービス、その他のADSL接続サービス

CATVインターネット接続サービスや、PPPoEプロトコルを使用しないADSL接 続サービスをご利用の場合はこちらを選択してください。また、IPアドレスの 取得にDHCPを使用するサービスの場合は、こちらから設定を行ってください。

#### PPPoE複数IPアドレス LAN型接続

PPPoE接続で複数のグローバルIPアドレスを使用するLAN型接続のサービスを ご利用になる場合こちらを選択してください。この機能はファームウェアバー ジョン5.XX.62pから追加されました。

# ■ 2. 通常のPPPoE接続

[通常のPPPoE接続]では、PPPoE 方式を採用したADSL インターネットサー ビスをご利用の場合の設定を行います。

### 🛕 注意

PPPoE接続ではないADSL/CATV インターネット接続サービスの場合は、[CATVインターネットサービス、その他 のADSL接続サービス]から設定を行ってください。また、複数の固定グローバルIP アドレスが割り当てられる PPPoE インターネット接続サービスの場合は、[PPPoE複数IPアドレス LAN型接続]から設定を行ってください。

**1.** メインメニューから、[簡単インターネット接続設定]ページ - [通常のPPPoE 接続]を選択します。

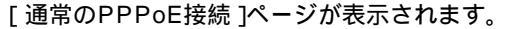

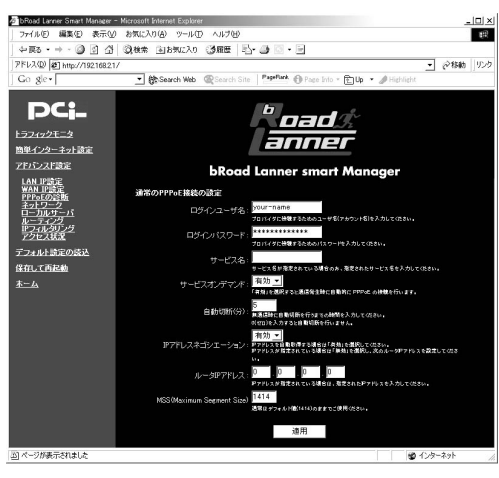

2. 表示される設定項目に必要な情報を入力します。(以下参照) [簡単インターネット設定]-[通常のPPPoE接続]

#### ログインユーザ名

プロバイダから指定されたPPPoE 接続ユーザ名を、正確に入力してください。 以下のPPPoE サービス名が指定されていない場合は "@ "(アットマーク)以下 も入力します。(工場出荷時の状態では「your-name」に設定されています。)

例:nogunogu@planexbrl.ne.jp

### 🛕 注意

最大64 文字の半角英数字を入力可能です。大文字・小文字の違いに注意して入力してください。PPPoE接続ユーザ名 はメールアカウント名などと異なる場合があります。

#### ログインパスワード

プロバイダから指定されたPPPoE接続パスワードを、正確に入力してください。 セキュリティのため、この欄に文字を入力しても "\* "(アスタリスク)表示され ます。(工場出荷時の状態では「password」に設定されています。)

例:rYOCo%Mtu

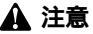

最大32 文字の半角英数字を入力可能です。大文字・小文字の違いに注意して入力してください。PPPoE接続パスワー ドはメールパスワードなどと異なる場合があります。

#### サービス名

プロバイダから指定されたPPPoEサービス名を、正確に入力してください。特に指定されていない場合は入力する必要はありません。 (工場出荷時の状態では空欄に設定されています。)

例:PPPServ

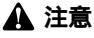

最大32 文字の半角英数字を入力可能です。大文字・小文字の違いに注意して入力してください。

#### サービスオンデマンド

パソコン上でWWWブラウザを起動した場合など、LAN側のパソコンからのイン ターネット接続要求に応じて自動的にインターネット接続したい場合は、「有効」 に設定してください。定額のインターネット接続サービスの場合は「有効」に設 定することをお勧めします。(工場出荷時の状態では「有効」に設定されています。)

#### 🛕 注意

従量制の場合などで「無効」に設定した場合は、[アドパンスド設定]-[PPPoE接続の診断]ページで手動接続しな ければなりません。

#### 自動切断

PPPoEでインターネットに接続中、通信が無い状態が続いた場合に自動的に PPPoE接続を切断するまでの時間を分単位で指定します。自動切断したくない 場合は、この欄に"0 "を入力してください。(工場出荷時の状態では「5」に設定 されています。)

例:3

IPアドレスネゴシエーション

IPアドレスがプロバイダから自動的に割り当てられる場合は「有効」、IPアドレスが固定で割り当てられている場合は「無効」を選択します。「無効」の場合は以下の「ルータIPアドレス」も設定してください。(工場出荷時の状態では「有効」に設定されています。)

ルータIPアドレス

IPアドレスが固定で割り当てられている場合に、プロバイダから指定されたIP アドレスを入力します。(工場出荷時の状態では 0.0.0.0」に設定されています。)

MSS(Maximum Segment Size)

MSS(Maximum Segment Size)値を変更します。通常は工場出荷時の設定 (1414)を変更する必要はありません。不用意に変更すると通信ができなくなっ たり、特定のサイトやアプリケーションが使用できなくなったり、パフォーマン スが著しく落ちますので注意してください。

例:株式会社セガのDreamcast で『ファンタシースターオンライン』をプレ イする場合は、工場出荷時の設定(1414)では動作しません。当社では 1400、1300、1200の各値で動作確認を行っています。

#### 🛕 注意

株式会社セガのDreamcast で『ファンタシースターオンライン』をプレイする場合は、工場出荷時の設定(1414) では動作しません。当社では1400 、1300 、1200 の各値で動作確認を行っています。 3. 入力内容を確認し、正しければ[適用]ボタンを押してください。 「設定を保存して再起動します。」メッセージが表示されますので、[はい]ボタンを押してください。[はい]ボタンを押すと、変更した設定内容が保存され本製品が再起動を開始します。(再起動には約10秒かかります) 再起動後にインターネットに接続できます。

### 3. CATVインターネットサービス、その他のADSL接続サービス

[CATVインターネットサービス、その他のADSL接続サービス]では、通常の ADSL/CATVインターネットサービスをご利用の場合の設定を行います。

### 🛕 注意

PPPoE 接続ADSLインターネット接続サービスの場合は、[通常のPPPoE接続]から設定を行ってください。

- 1. WWW ブラウザで設定画面を開きます。
- 2. メインメニューから、[簡単インターネット接続設定]ページ [CATVインター ネットサービス、その他のADSL接続サービス]を選択します。

[CATVインターネットサービス、その他のADSL接続サービス]ページが表示されます。

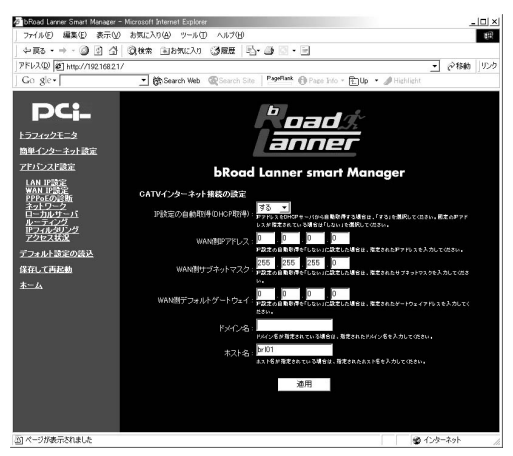

**3.** 表示される設定項目に必要な情報を入力します。(以下参照)

[簡単インターネット設定] - [CATVインターネットサービス、その他のADSL 接続サービス]

#### IP設定の自動取得(DHCP取得)

プロバイダからIPアドレスが自動的に割り当てられる場合は「する」、IPアドレスが固定で割り当てられる場合は「しない」を選択します。「しない」の場合は以下の項目に関しても設定してください。(工場出荷時の状態では「する」に設定されています。)

#### WAN **側**IP**アドレス**

IPアドレスが固定で割り当てられる場合は、プロバイダから指定されたIPアドレスを入力してください。(工場出荷時の状態では「0.0.0.0」に設定されています。)

例:153.16.10.40

#### WAN **側サブネットマスク**

IPアドレスが固定で割り当てられる場合は、プロバイダから指定されたサブネットマスクを入力してください。(工場出荷時の状態では「255.255.255.0」に設定されています。)

例:255.255.255.240

#### WAN **側デフォルトゲートウェイ**

IPアドレスが固定で割り当てられる場合は、プロバイダから指定されたデフォ ルトゲートウェイを入力してください。(工場出荷時の状態では「0.0.0.0」に設 定されています。)

例:153.16.10.36

#### ドメイン名

特に必要が無い限り設定しません。

ご利用のインターネット接続サービスでドメイン名の設定が必要な場合や、 LAN 上でドメイン名を使用している場合は、ここにドメイン名を入力します。 この設定を行うと本製品のDHCPサーバ機能によってIP アドレスが自動設定される際に、ドメイン名もパソコンに設定されます。

プロバイダからドメインを指定されている場合は、プロバイダから指定された ドメイン名を入力してください。(工場出荷時の状態では空欄に設定されています。)

例:PLANEX

ホスト名

特に必要が無い限り変更する必要はありませんが、ご利用のインターネット接続サービスによっては、ホスト名の設定が必要になります。この場合はプロバイダから指定されたホスト名を入力してください。(工場出荷時の状態では「brl01」に設定されています。)

例: Mymachine

**4.**入力内容を確認し、正しければ[適用]ボタンを押してください。

「設定を保存して再起動します」メッセージが表示されますので、[はい]ボタン を押してください。[はい]ボタンを押すと、変更した設定内容が保存され本製 品が再起動を開始します。(再起動には約10秒かかります)

# ▲. PPPoE複数IPアドレス LAN型接続

[PPPoE複数IPアドレス LAN型接続]では、PPPoEを使ったインターネット接続サービスで、複数の固定グローバルIPアドレスが利用可能なサービスをご利用の場合の設定を行います。

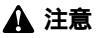

PPPoE ではないADSL/CATV インターネット接続サービスの場合は、[CATVインターネットサービス、その他 のADSL接続サービス]から設定を行ってください。また、IPアドレスが1 個しか割り当てられない通常のPPPoE 採用インターネット接続サービスの場合は、[通常のPPPoE接続]から設定を行ってください。

### 複数グローバル IPアドレスサービスの利点

通常のPPPoEインターネット接続サービスではIPアドレスが1個しか割り当て られません。また、PPPoEでプロバイダに接続した際に空いているIPアドレス が割り当てられますので、接続するごとに毎回違うIPアドレスが割り当てられます。 これに対し、グローバルIPアドレスが固定的に割り当てられていると、常に同じ グローバルIPアドレスでインターネットからアクセスできますので、サーバ公 開には必須のサービスです。

#### PPPoE 複数グローバル IPアドレス接続サービスについて

本製品はファームウェアバージョン5.XX.62p より、「PPPoE複数IPアドレス LAN型接続」に対応しています。

本マニュアルでは、PPPoE 採用ADSL インターネット接続で複数のIP アドレ スを提供するサービスを、「PPPoE複数IPアドレスLAN型接続サービス」とし ております。その他のサービスでは機能しない場合がありますのでご注意く ださい。

「PPPoE 複数グローバルIP アドレスLAN 型接続サービス」はWWW 設定画面のみで設定可能です。TELNET 設定画面では設定できませんのでご注意ください。

#### IPアドレスの割り当て方法

プロバイダから複数のグローバルIPアドレスが割り当てられる場合、割り当て られる連続したグローバルIPアドレス空間のうち、最初(ネットワークアドレス) と最後(プロードキャストアドレス)は、システムで予約されておりホスト(コン ピュータ)には使用できません。また、本製品のようなルータに対するIPアドレ スも必要になります。従って、お客様のホスト(コンピュータサーバ)で利用可 能なIPアドレスは、(プロバイダから割り当てられたアドレス数 -3)になります。 (プロバイダから8個のグローバルIPアドレスが割り当てられている場合は5個 が利用可能)

例: プロバイダから153.16.10.40 ~153.16.10.47 までのグローバルIPアドレ スが割り当てられた場合

153.16.10.40 ····ネットワークアドレス(使用不可)
153.16.10.41 ····ルータ用(例:本製品LAN 側ポート)
153.16.10.42 ····お客様ホスト用(例:プライマリDNS サーバ)
153.16.10.43 ····お客様ホスト用(例:WWW サーバ)
153.16.10.44 ····お客様ホスト用(例:メールサーバ)
153.16.10.45 ····お客様ホスト用(例:FTPサーバ)
153.16.10.46 ····お客様ホスト用(例:その他サーバ)
153.16.10.47 ····ブロードキャストアドレス(使用不可)

🛕 注意

一般的にルータ(本製品LAN側)に設定するグローバルIPアドレスは、ネットワークアドレスの次のアドレスにします。 プロバイダから指定されていない場合は、特に理由がない限りこのアドレスで設定してください。

#### 本製品の機能

本製品の「PPPoE複数IPアドレス LAN型接続」機能を利用すると、プロバイダ から割り当てられた複数のグローバルIPアドレスを持つパソコンを、本製品の LAN側ポートに接続可能になります。さらに、プライベートIPアドレスを持つホ スト(パソコン)も接続することができます。

この際、本製品のLAN側ポートはグローバルIPアドレスとプライベートIPアドレスをそれぞれ1個、合計2つのIPアドレスを保持します。また、WAN側ポートにはIPアドレスは割り当てられておらず、Unnumbered となります。

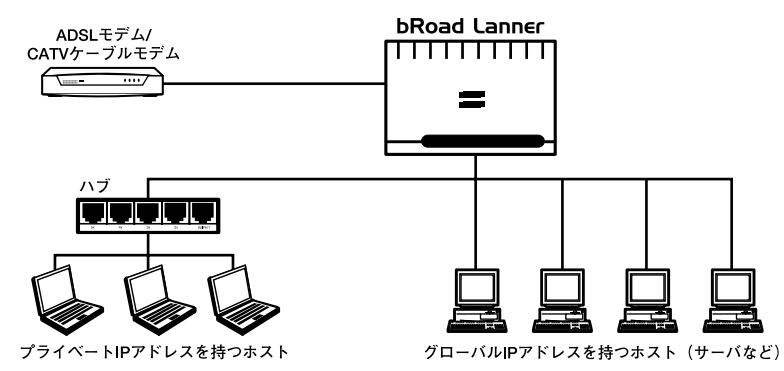

図1-1 PPPoE複数IPアドレス LAN型接続

|                                                                               |                                            | グローバルIPア                                    | ベレスネットワーク                     |                                            |                              |
|-------------------------------------------------------------------------------|--------------------------------------------|---------------------------------------------|-------------------------------|--------------------------------------------|------------------------------|
| 区分                                                                            | ネットワーク<br>アドレス                             | デフォルト<br>ゲートウェイ                             | 各ホストの<br>アドレス                 | ブロードキャスト<br>アドレス                           | サブネットマスク                     |
| IPアドレス                                                                        | 割り当てられた<br>IPアドレス範囲<br>の最初のグロー<br>バルIPアドレス | 割り当てられた<br>IPアドレス範囲<br>の2番目のグロー<br>バルIPアドレス | ユーザ使用可<br>能なグローバ<br>ルIPアドレス   | 割り当てられた<br>IPアドレス範囲<br>の最後のグロー<br>バルIPアドレス | プロバイダから<br>指定されたサブ<br>ネットマスク |
| 例:<br>53.16.10.40~<br>153.16.10.45<br>の6個のグローバ<br>ルIPアドレスが割<br>り当てられている<br>場合 | 153.16.10.40                               | 153.16.10.41                                | 153.16.10.42~<br>153.16.10.44 | 153.16.10.45                               | 255.255.265.240              |

表3-1 グローバルIPアドレス

▲ 注意

一般的にルータ(本製品LAN 側ポート)に設定するグローバルIPアドレスは、ネットワークアドレスの次のアドレスに します。プロバイダから指定されていない場合は、特に理由がない限りこのアドレスで設定してください。

|                                                     |                   | プライベートIPア          | ドレスネットワーク                     |                     |                 |
|-----------------------------------------------------|-------------------|--------------------|-------------------------------|---------------------|-----------------|
| 区分                                                  | ネットワーク<br>アドレス    | デフォルト<br>ゲートウェイ    | 各ホストの<br>アドレス                 | ブロードキャスト<br>アドレス    | サブネットマスク        |
| IPアドレス                                              | 任意のネットワー<br>クアドレス | 任意のデフォ<br>ルトゲートウェイ | 任意                            | 任意のブロード<br>キャストアドレス | 任意のサブネッ<br>トマスク |
| 例:<br>19.168.1.0/2.4プ<br>ライベートアドレ<br>ス空間を使用する<br>場合 | 192.168.1.0       | 192.168.1.1        | 192.168.1.2~<br>192.168.1.254 | 192.168.1.255       | 255.255.255.0   |

表3-2 プライベートIPアドレス

### ホスト (コンピュータ・サーバ)の設定

本製品の複数グローバルIPアドレスLAN型接続機能(NAT & スルー)を利用す る場合、LAN 側ポートに接続したホスト(パソコン・サーバ)のネットワーク設 定は次のようになります。

#### グローバルIPアドレスのコンピュータ

<IPアドレス>

プロバイダから割り当てられたIPアドレス空間のうち、利用可能なグローバル IPアドレス(本製品LAN 側ポートに設定するルータアドレスを除く)

例:153.16.10.41

< サブネットマスク>

プロバイダから指定されたサブネットマスク

例:255.255.255.240

< デフォルトゲートウェイ>

割り当てられたIPアドレス範囲の2番目のグローバルIPアドレス(=本製品LAN 側ポートに設定したグローバルIP アドレス)

例:153.16.10.41

プライベートIP アドレスのコンピュータ(本製品のDHCP サーバ機能を利用しない場合)

<IPアドレス>

任意のIP アドレス

例:192.168.1.1

< サブネットマスク>

任意のサブネットマスク

例:255.255.255.0

<デフォルトゲートウェイ>

本製品LAN 側ポートに設定したプライベートIP アドレス

例:192.168.1.1

プライベートIP アドレスのコンピュータ(本製品のDHCP サーバ機能を利用する場合)

各パソコンのDHCPクライアント機能を有効(IPアドレスを自動的に取得する) にするだけで設定完了です。

#### 本製品の「PPPoE複数IPアドレスLAN型接続」の設定方法

- 1. WWWブラウザで設定画面を開きます。
- 2. メインメニューから、[簡単インターネット接続設定]ページ [PPPoE複数IP アドレスLAN型接続]を選択します。

[PPPoE複数IPアドレスLAN型接続]ページが表示されます。

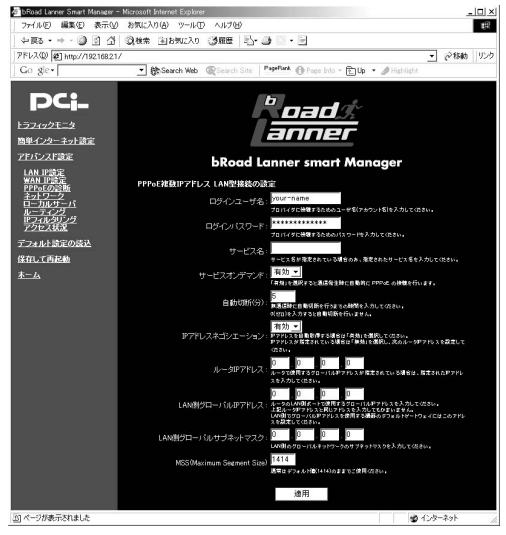

3. 表示される設定項目に必要な情報を入力します。(以下参照) [簡単インターネット接続設定]ページ - [PPPoE複数IPアドレスLAN型接続]

#### ログインユーザ名

プロバイダから指定されたPPPoE接続ユーザ名を、正確に入力してください。 以下のPPPoEサービス名が指定されていない場合は "@ "(アットマーク)以下 も入力します。(工場出荷時の状態では「your-name」に設定されています。)

例:nogunogu@planexbrl.ne.jp

#### 🛕 注意

最大64 文字の半角英数字を入力可能です。大文字・小文字の違いに注意して入力してください。PPPoE接続ユーザ名 はメールアカウント名などと異なる場合があります。

#### ログインパスワード

プロバイダから指定されたPPPoE 接続パスワードを、正確に入力してください。 セキュリティのため、この欄に文字を入力しても "\* "(アスタリスク)表示され ます。(工場出荷時の状態では「password」に設定されています。)

例:rYOCo%Mtu

#### 🛕 注意

最大32 文字の半角英数字を入力可能です。大文字・小文字の違いに注意して入力してください。PPPoE接続パスワー ドはメールパスワードなどと異なる場合があります。

#### サービス名

プロバイダから指定されたPPPoEサービス名を、正確に入力してください。と くに指定されていない場合は入力する必要はありません。(工場出荷時の状態で は空欄に設定されています。)

例:PPPServ

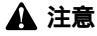

最大32 文字の半角英数字を入力可能です。大文字・小文字の違いに注意して入力してください。

#### サービスオンデマンド

コンピュータ上でWWWブラウザを起動した場合など、LAN側のコンピュータか らのインターネット接続要求に応じて自動的にインターネット接続させる場合 は、「有効」に設定してください。「PPPoE複数IPアドレスLAN型接続」の場合は、 「有効」に設定することをお勧めします。(工場出荷時の状態では「有効」に設定 されています。)

### 🛕 注意

従量制の場合などで「無効」に設定した場合は、[アドバンスド設定] [PPPoE の診断]ページで手動接続しなけ ればなりません。

#### 自動切断(分)

PPPoEでインターネットに接続中、通信が無い状態が続いた場合に自動的に PPPoE接続を切断するまでの時間を分単位で指定します。自動切断したくない 場合は、この欄に"0"を入力してください。複数グローバルIPアドレスLAN型 サービスの場合は、"0"を入力して自動切断しないことを推奨します。(工場出 荷時の状態では「5」に設定されています。)

例:0

IPアドレスネゴシエーション

プロバイダからルータのアドレスを指定されている場合は「無効」、指定されて いない場合は「有効」を入力してください。(工場出荷時の状態では「有効」に設 定されています。)

#### ルータIPアドレス

プロバイダからルータアドレスを指定されている場合はそのアドレス、指定されていない場合は「0.0.0.0」を入力してください。(工場出荷時の状態では「0.0.0.0」に設定されています。)

例:153.16.10.41

#### LAN**側グローバル**IPアドレス

プロバイダからルータアドレスを指定されている場合はそのアドレス、指定されていない場合は割り当てられたアドレス範囲の2番目のグローバルIPアドレスを入力してください。(工場出荷時の状態では「0.0.0.0」に設定されています。)

例:153.16.10.41

LAN**側グローバルサブネットマスク** 

プロバイダからルータアドレスを指定されている場合は、プロバイダから指定 されたサブネットマスクを入力してください。(工場出荷時の状態でば 0.0.0.0 」 に設定されています。)

例:255.255.255.240

MSS(Maximum Segment Size)

MSS(Maximum Segment Size)値を変更します。通常は工場出荷時の設定 (1414)を変更する必要はありません。不用意に変更すると通信ができなくなっ たり、特定のサイトやアプリケーションが使用できなくなったり、パフォーマン スが著しく落ちますので注意してください。

例:株式会社セガのDreamcast で『ファンタシースターオンライン』をプレ イする場合は、工場出荷時の設定(1414)では動作しません。1400、 1300、1200の各値で動作確認を行っていますので、このなかでできる 限り大きい数値を設定してください。

#### 🛕 注意

MSS 値はインターネット接続スピードのパフォーマンスに影響を与えます。アプリケーションの都合でMSS 値を変更 する場合は、そのアプリケーションの許容範囲の最大値を入力してください。 (1414 以上は指定しないで下さい)

4. 入力内容を確認し、正しければ[適用]ボタンを押してください。 「設定を保存して再起動します。」メッセージが表示されますので、[はい]ボタンを押してください。[はい]ボタンを押すと、変更した設定内容が保存され本製品が再起動を開始します。(再起動には約10秒かかります)

| <br> |
|------|
|      |
|      |
|      |
|      |
|      |
|      |
|      |
|      |

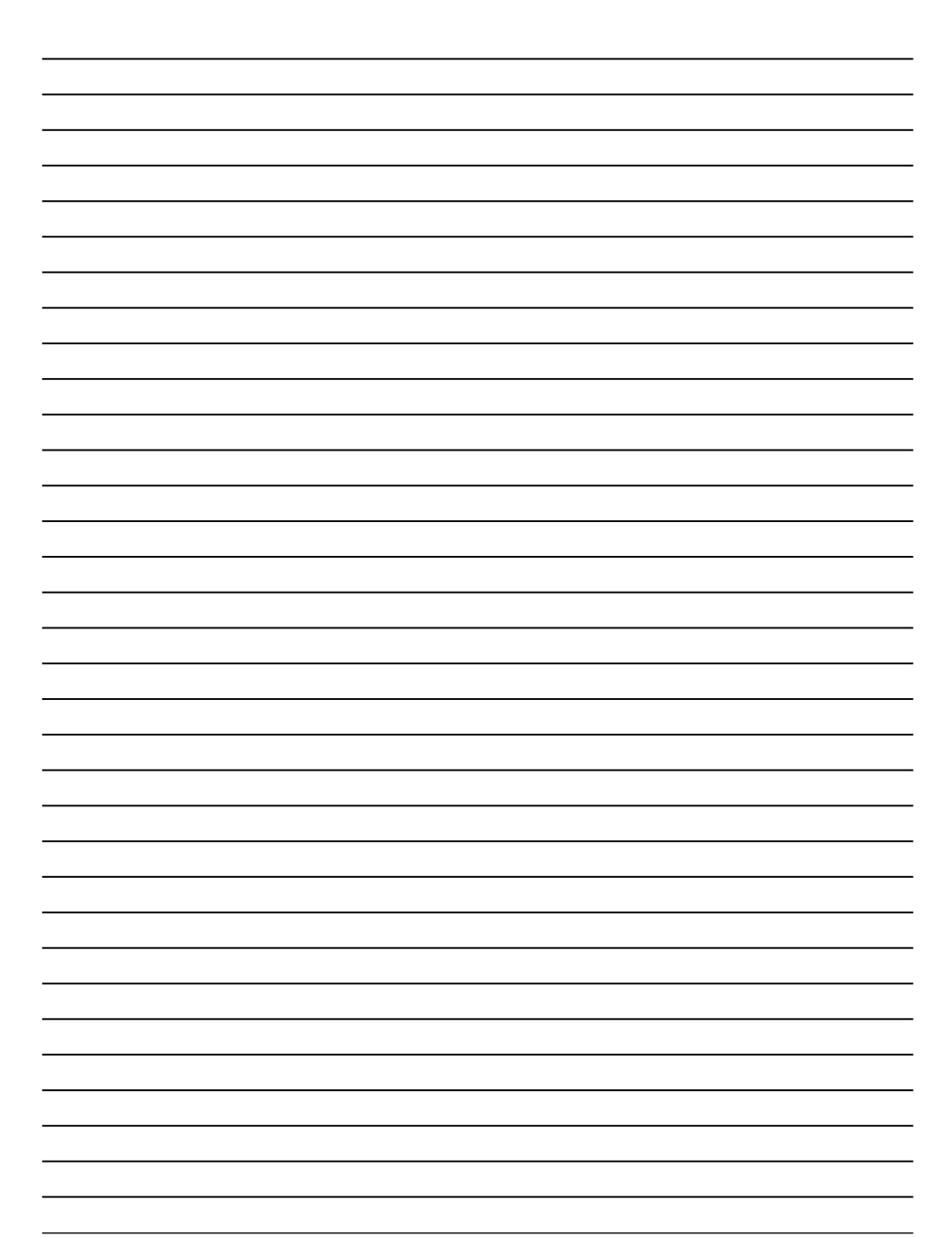

| <br> |
|------|
|      |
|      |
|      |
|      |
|      |
|      |
|      |
|      |

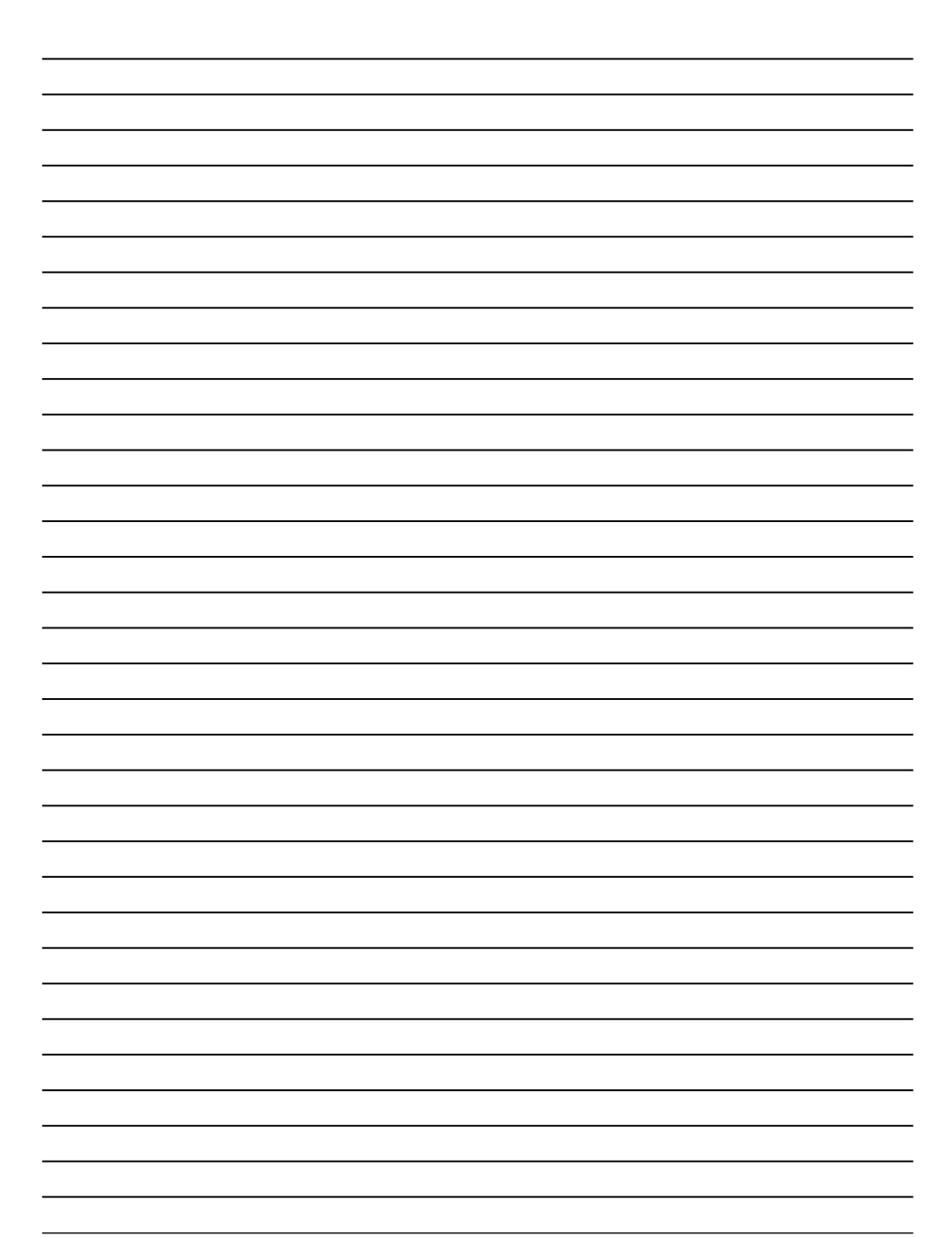

http://www.planex.co.jp/